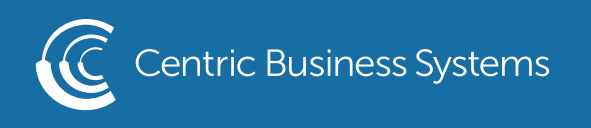

## RICOH PRODUCT QUICK QUIDE

## **REGISTER THE BYPASS TRAY - IM SERIES**

At the copier: Select Settings Select Tray/Paper Settings

Tray/Paper Settings

Select Paper Size/Paper Type Select Paper Size/Paper Type again Select Bypass Tray

Paper Size/Paper Type

Paper Tray Priority

| The paper size and type and whether to apply Duplex and Auto Paper Sele<br>Auto Tray Select can be set for each tray. | ct or |
|----------------------------------------------------------------------------------------------------|-------|
| Paper Size/Paper Type                                                                                                 |       |
|                                                                                                    |       |

| • Bypass Tray 😑 🔒                                         |   | • Tray 1                                        |
|-----------------------------------------------------------|---|-------------------------------------------------|
| Custom<br>Cardstock<br>82 – 105 gsm (Middle Thick)        | > | –<br>Plain Paper<br>75 – 81 gsm (Plain Paper 2) |
| • Tray 2                                                  |   |                                                 |
| Auto Detect<br>Plain Paper<br>75 – 81 gsm (Plain Paper 2) | > |                                                 |

If you are using a paper size other than standard sizes (Letter, Legal or Ledger), select Paper Size: Printer

| Bypass Tray                               |                                   | Cancel                  | ОК           |
|-------------------------------------------|-----------------------------------|-------------------------|--------------|
| Paper Size: Printer                       | Custom                            |                         |              |
| *Paper size for copier function is specif | ied in Bypass Tray setting        | screen when using copie | er function. |
| Paper Type/Thickness                      | Cardstock<br>82 – 105 gsm (Middle | Thick)                  |              |
| Market Apply Duplex                       |                                   |                         |              |
| Apply Auto Paper Select/Auto Tra          | ay Select                         |                         |              |

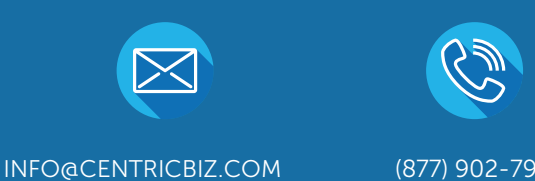

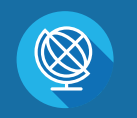

(877) 902-7999

CENTRICBIZ.COM

Select the size that you are using. If you are using a custom size, scroll to the bottom of the size selections and select custom size

| Paper Size: Printer |          |        | Cancel      | ОК |
|---------------------|----------|--------|-------------|----|
| SRA4                | P        | O SR/  | 44          | ┏  |
| C5 Env              | ₽        | O C5   | Env         | ₽  |
| C6 Env              | ₽        | ○ C6   | Env         | ☞  |
| O DL Env            | ₽        | 🔘 DL   | Env         | ☞  |
| ─ 8K                | ┏        | 16k    | [           | ₽  |
| ◯ 16K               | ┏        |        |             |    |
| • Custom            | 1 A 6.00 | inch 🔶 | B 6.00 inch |    |

Enter the dimensions of your paperand select OK

| Custom Size                                                                                              |                             |                 | Cancel                   | ОК           |
|----------------------------------------------------------------------------------------------------|-----------------------------|-----------------|--------------------------|--------------|
| Enter the paper size.<br>* If A exceeds the specified value the<br>Check the range of values which are d | n the range of<br>isplayed. | f values of B v | vill be changed, and vio | ze versa.    |
|                                                                                                    | <b>1</b> A                  | 6.00            | inch                     |              |
|                                                                                                    |                             |                 |                          | <3.55-12.59> |
|                                                                                                    | ↔ B                         | 6.00            | inch                     |              |
|                                                                                                    |                             |                 |                          | <5.83-49.60> |

Select Paper Type/Thickness

| Bypass Tray                                                                                            |                                   | Cancel | ОК |  |
|----------------------------------------------------------------------------------------------------|-----------------------------------|--------|----|--|
| Paper Size: Printer                                                                                    | Custom                            |        |    |  |
| *Paper size for copier function is specified in Bypass Tray setting screen when using copier function. |                                   |        |    |  |
| Paper Type/Thickness                                                                                   | Cardstock<br>82 – 105 gsm (Middle | Thick) |    |  |
| Market Apply Duplex                                                                                    |                                   |        |    |  |
| Apply Auto Paper Select/Auto Tray Select                                                               |                                   |        |    |  |

Select the type of paper you are using ex. Cardstock, glossy, labels...etc. You will also register the thickness of the paper. This should be listed on the paper packaging as a gsm number. Select OK

| Paper Type/Thickness | Cancel                           | ОК |
|----------------------|----------------------------------|----|
| Paper Type           | Paper Thickness                  |    |
| Bond Paper           | 52 – 59 gsm<br>(Thin Paper)      |    |
| Cardstock            | 60 - 74 gsm<br>(Plain Paper 1)   |    |
| OHP (Transparency)   | 75 – 81 gsm<br>(Plain Paper 2)   |    |
| Special Paper 1      | 82 – 105 gsm<br>(Middle Thick)   |    |
| Special Paper 2      | 106 - 169 gsm<br>(Thick Paper 1) |    |
| Special Paper 3      | 170 – 220 gsm<br>(Thick Paper 2) |    |
|                      | 221 256 0000                     |    |

Select OK, Close, then select the Home Menu button

## Setting the Printer Settings

Select File, Select Print, Select Printer Properties Under Document Size select custom size, if needed. Select Custom Paper size to the right Put in the dimensions of your custom size

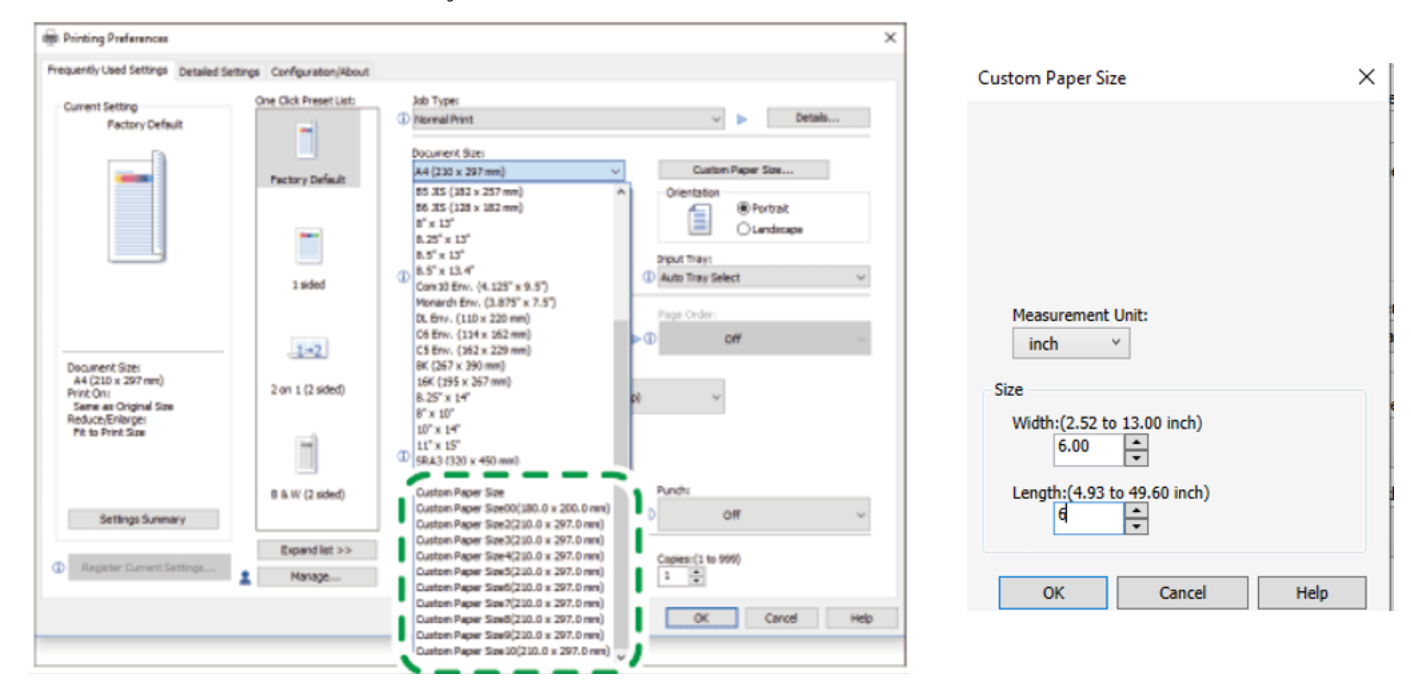

Select OK Select Bypass Tray for the input tray Select Print